3D-Puzzle

## 1.1.3 Mit drei Schritten zum 3D-Modell Erster Schritt: Eine Skizze zeichnen

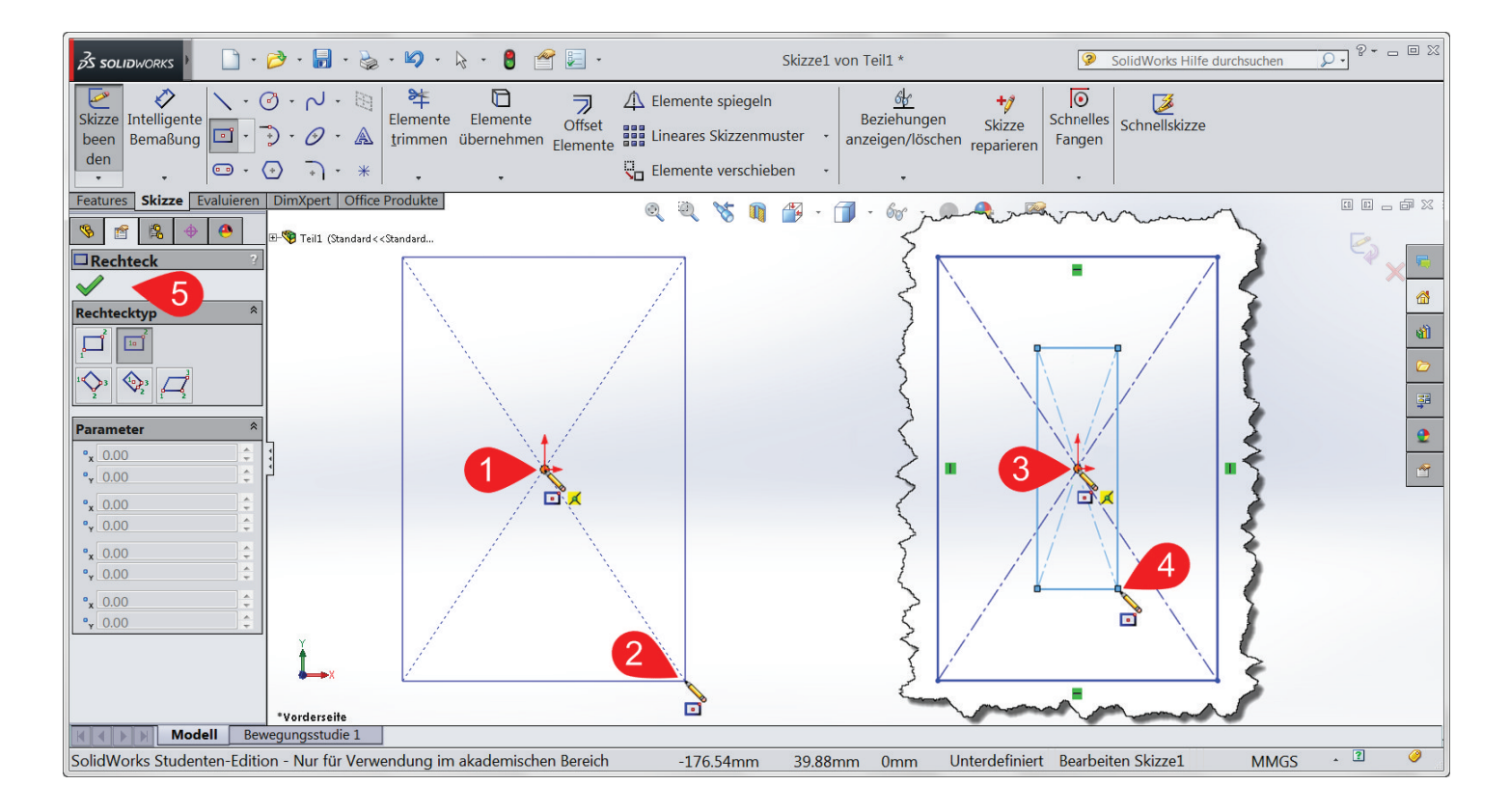

14

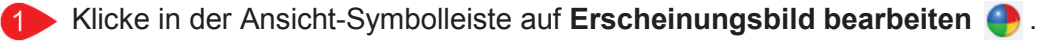

- 🕨 Ändere im **PropertyManager** 📷 die aktuelle Farbe.
- 3 Bestätige deine Farbauswahl mit OK
- 4 Klicke erneut auf 1 Erscheinungsbild bearbeiten 🔮 und dann auf Textur.
- 5 Mit den **Ziehpunkten** lässt sich die Auflösung des Musters ändern.

Wenn Du möchtest, so kannst Du jetzt noch dem Muster eine Farbe zuweisen.

- 6 Schließe im Bestätigungseckfeld mit OK 🗸 die Änderungen ab.
  - Der Ordner Ordner Erscheinungsbilder beinhaltet etliche Unterordner mit einer Vielzahl an Effekten.

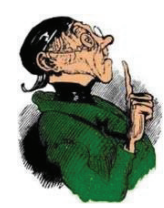

Die Qualität der Darstellung ist sehr von der Leistungsfähigkeit deiner Grafikkarte abhängig. **RealView** ist standardmäßig aktiviert, wenn deine Grafikkarte RealView-kompatibel ist. Die Modelle werden dann durch Umgebungsreflexion, sichtbare Unebenheiten auf der Oberfläche und bunte Autolack-Farbeffekte realistisch dargestellt.

Öffne die **Menüleiste** und überprüfe die Verfügbarkeit von RealView unter:

Ansicht > Anzeige > 🥥 RealView Graphics

# Jetzt noch speichern – und dein Puzzleteil 1 ist fertig!

#### 1.4.5 Systemoptionen auswählen

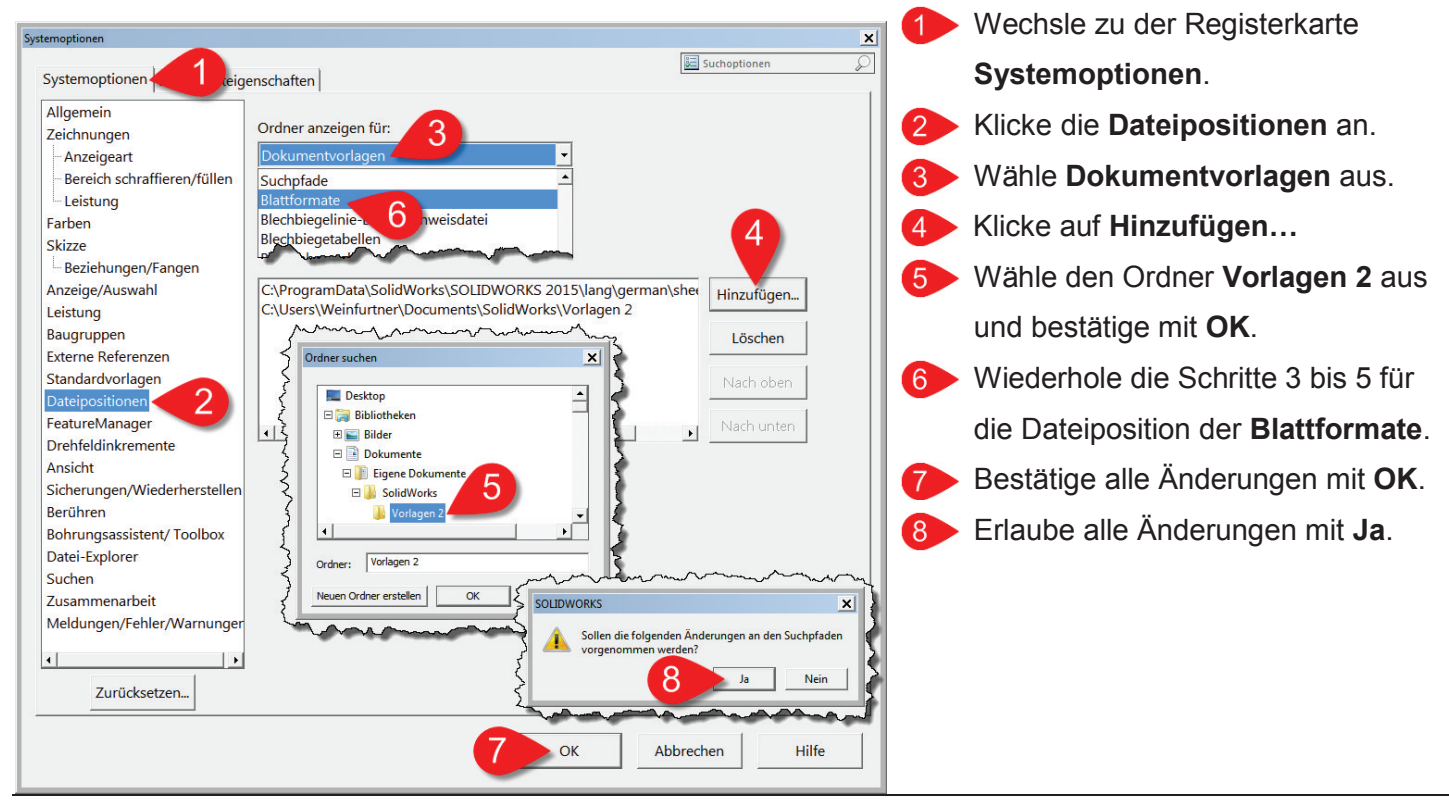

#### Polygondose

### 2.1.5 Symbolleiste anpassen

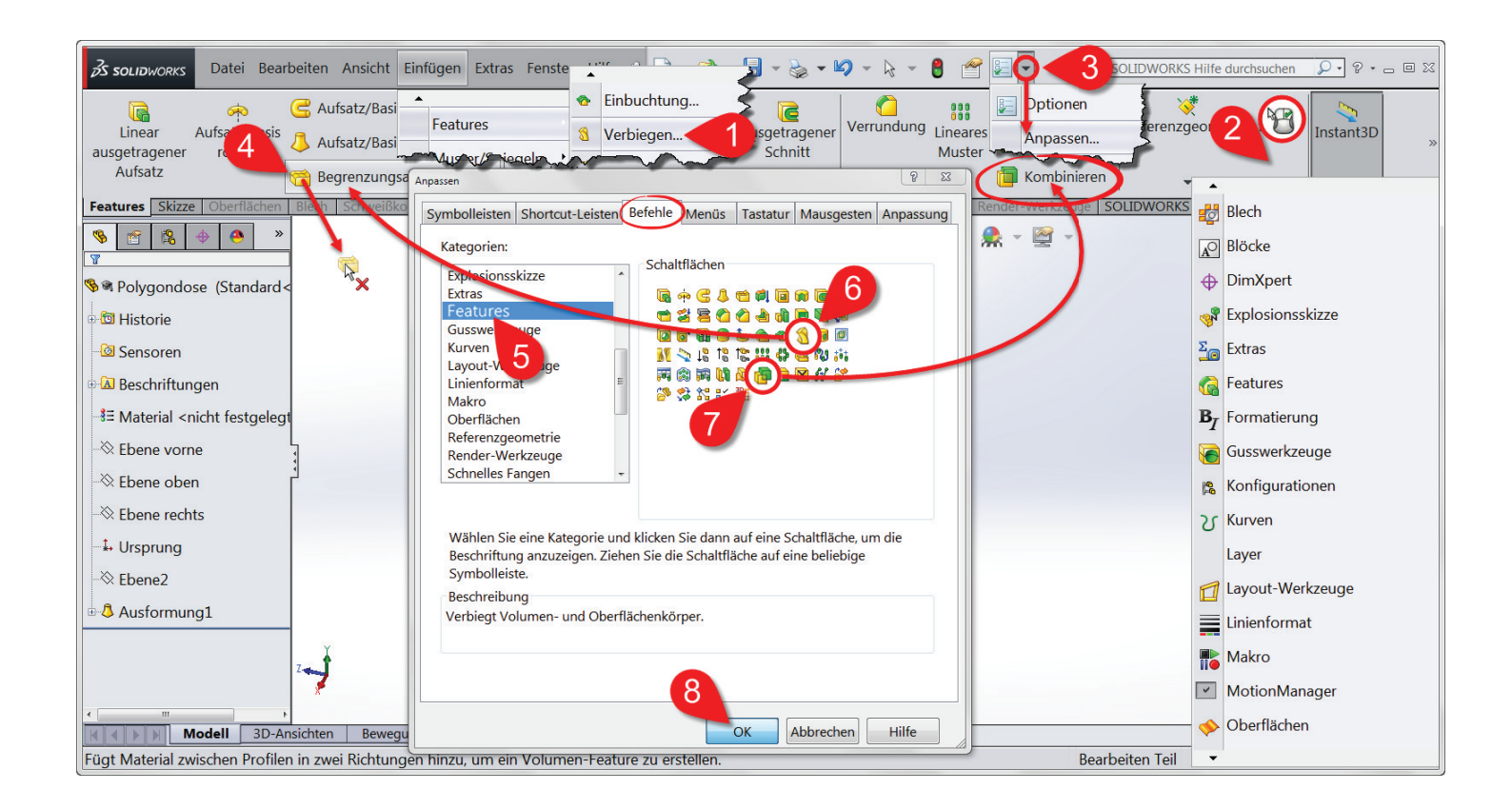